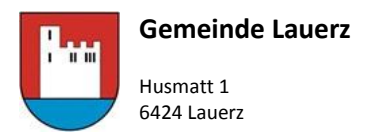

Telefon: E-Mail: Webseite: 041 818 66 87 stefan.brauchli@lauerz.ch www.lauerz.ch

### Webseite Lauerz - www.lauerz.ch

Raumreservation (wiederkehrende Reservation z.B. Proben Kirchenchor)

# Gemeinde Lauerz

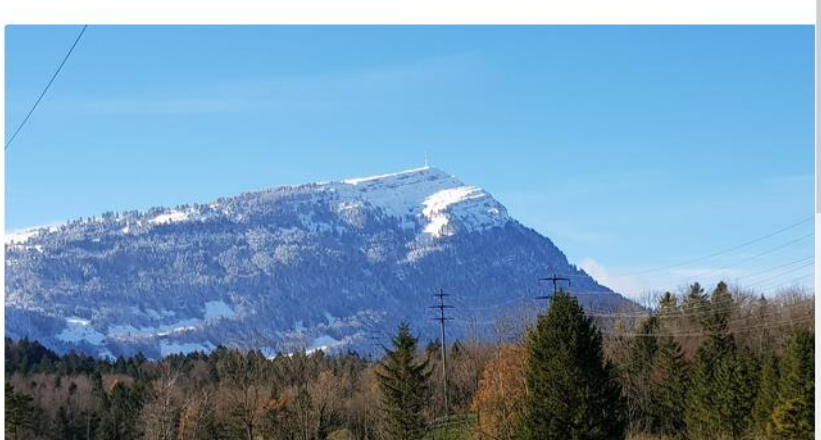

## Aktuelles

### Veranstaltungen

Adventsfeier 2018 Frauen und Mütterverein Lauerz

Am 10. Dezember 2018 trafen sich zwanzig Frauen und un-

Abstimmungen Sonntag, 10. Februar 2019

Mütter- und

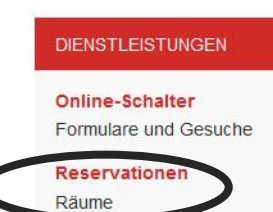

STARTSEITE / RESERVATIONEN

# Reservationen

## Gemeindehaus

#### Sitzungszimmer Gemeinderat

Das Sitzungszimmer des Gemeinderates steht nur den verwaltungsinternen Stellen (Gemeinderat, Kommissionen oder Kanzlei) zur Verfügung. Private können keine Reservationen tätigen.

## MZA Husmatt

#### • Foyer

Das Foyer der MZ Halle eignet sich sehr gut als Raum für Apéro oder kleine Empfänge für bis zu 80 Personen.

Kleiner Saal

Der kleine Saal im ersten Obergeschoss der MZ Halle eignet sich sehr gut für Vorträge, Meetings oder kleinere Feste und Veranstaltungen.

Mehrzweckhalle

Die grosse Sport- und Veranstaltungsanlage kann für eine Vielzahl von Veranstaltungen und Anlässen mit bis zu 350 Personen genutzt werden.

Vereinsraum

Dieser Raum eignet sich für Sitzungen und kleinere Veranstaltungen. Da er während den Schulzeiten durch den Kindergarten Lauerz genutzt wird, sind bei Belegungen teilweise obsprachen mit der Schulleitung und der

bei beregenigen tentreleen beprachen mit der eendi

Zivilschutzanlage Husmatt

Die Zivilschutzanlage Lauerz kann als Unterkunft bei grösseren Anlässen oder Schullagern gemietet werden.

# Vereinsraum

MZA Husmatt

Dieser Raum eignet sich für Sitzungen und kleinere Veranstaltungen. Da er während den Schulzeiten durch den Kindergarten Lauerz genutzt wird, sind bei Belegungen teilweise Absprachen mit der Schulleitung und der Lehrerschaft unumgänglich.

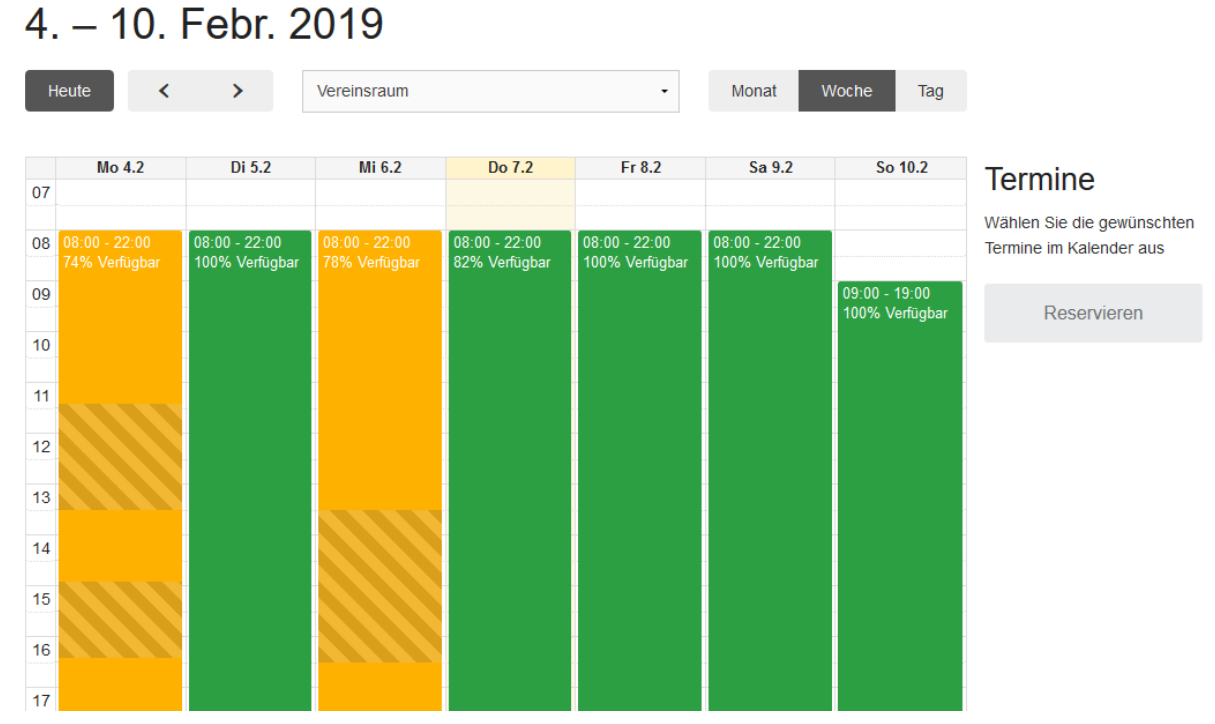

Legende: grün = verfügbar und buchbar // gelb = teilweise verfügbar // schraffiert = bereits anderweitig gebucht // weiss = nicht direkt buchbar (Anfrage via Gemeindekanzlei)

| Auswahl Dat                    | um                 |                       |                                                     |                           |                            |                        |                             |                       |                                    |
|--------------------------------|--------------------|-----------------------|-----------------------------------------------------|---------------------------|----------------------------|------------------------|-----------------------------|-----------------------|------------------------------------|
| Heute                          | <                  | >                     | Vereinsraum                                         |                           | •                          | Monat                  | Woche                       | Тад                   |                                    |
| Direkt auf da<br>Hinzufügen    | s 🕂 be             | im ents               | prechenden 1. Dat                                   | tum klicken u             | nd Zeit ausw               | vählen: Bs             | p. 19.30 – 2                | 22.00 Uhr             | r                                  |
| Termin wird                    | auf der            | rechten               | Seite neben dem                                     | Kalender (PC)             | aufgelistet.               |                        |                             |                       |                                    |
| Für nächsten<br>bereits die vo | Termin<br>orhergel | , bitte in<br>hende Z | n Kalender das Da <sup>.</sup><br>eit vorgeschlagen | tum anwähle<br>Hinzufügen | n und wiede<br>dieser wird | rum mitte<br>ebenfalls | els + den Ra<br>auf der ree | aum buch<br>chten Sei | ien. Jetzt wird<br>te aufgelistet. |
| Dies so für al                 | le weite           | ren Folg              | getermine oder Ta                                   | ge so machen              | 1.                         |                        |                             |                       |                                    |
| Schlusskontr                   | olle Seri          | en"-Res               | ervation mittels                                    | Reservieren               | abschliess                 | en.                    |                             |                       |                                    |

Sobald Reservieren gedrückt wurde, öffnet sich die Eingabemaske für den Eintrag der neuen Termine im entsprechenden Raum.

| Neue | Termine | für | Vereinsraum |
|------|---------|-----|-------------|
|------|---------|-----|-------------|

|                                | Veranstaltung                            |
|--------------------------------|------------------------------------------|
| 1 Mittwoch, 20. Februar 2019   | Art der Veranstaltung *                  |
| 09:00 - 10:00                  | Generalversammlung Verkehrsverein Lauerz |
| 1 Donnerstag, 28. Februar 2019 | Datum                                    |
| 08:00 - 19:30                  | 00.04.2010                               |
| E-Mail *                       | 03.04.2019                               |
| info@buero-luternauer.ch       | Türöffnung von *                         |
|                                | 19:30                                    |
| Gesuchsteller (Veranstalter)   | Türöffnung bis *                         |
| Organisation (Verein) *        | 23:00                                    |
| Verkehrsverein Lauerz          |                                          |
|                                | Anzani Personen *                        |
| Verantwortliche Person *       | 20                                       |
| Gaby Luternauer                |                                          |
| Adresse *                      | Bemerkungen                              |
| Hasen 31                       | Demerkungen                              |
|                                |                                          |
| PLZ / Ort *                    | Infrastruktur                            |
| 6424 Lauerz                    | ☑ Vereinsraum                            |
|                                | ☑ Parkplätze                             |
| Telefon *                      | Aussenanlagen                            |
| 079 232 19 23                  |                                          |
| E-Mail                         |                                          |
| info@buero-luternauer.ch       | Weiter                                   |

Bitte alle mit \* gekennzeichneten Felder ausfüllen mittels Klick auf Weiter wird man auf die Bestätigung der Reservation verwiesen und schliesst diese mit der Bestätigung der Privatsphäre sowie dem klicken auf

Abschliessen ab.

# Bestätigen Sie Ihre Reservation

| n                  | itte überprüfen Sie Ihre Angaben und klicken Sie auf "Abschliessen" um die Anfrage zu übermitteln. Wenn Sie Änderungen vornehmen<br>löchten, klicken Sie auf "Bearbeiten" um zum Formular zurückzukehren. |
|--------------------|----------------------------------------------------------------------------------------------------|
| 1                  | Mittwoch, 20. Februar 2019<br>09:00 - 10:00                                                                                                    |
| 1                  | Donnerstag, 28. Februar 2019<br>08:00 - 19:30                                                                                                    |
| E-M                | ail<br>@buero-luternauer.ch                                                                                                    |
| G                  | esuchsteller (Veranstalter)                                                                                                    |
| <b>Org</b><br>Verk | anisation (Verein)<br>ehrsverein Lauerz                                                                                                    |
| Vera               | Intwortliche Person                                                                                                    |
| Priva              | utsphäre                                                                                                    |

Die Anfrage ist nun eingereicht und eine Ticketnummer wurde erstellt.

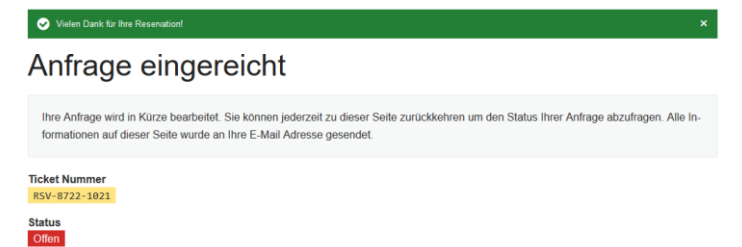

Sie erhalten daraufhin ein Bestätigungsemail, mit Ticketnummer sowie den Details zu Ihrer Reservation. Sobald das Ticket bearbeitet, resp. geprüft und abgeschlossen wird, erhalten sie eine weitere Benachrichtigung. So wird sichergestellt, dass Ihre Meldung eingegangen und verarbeitet wurde.

Bitte auf keinen Fall die Ticketnummer in ihrem Posteingang löschen. Diese Nummer brauchen Sie für das wiedereröffnen eines Tickets z.B. bei Änderungen/Ergänzungen.